This example illustrates entering wire payment information. The Electronic Payment Request (Non-Payroll) form can be accessed anytime during the process of creating a payment request. It is however, recommended that the form be accessed after receiving a payment request number. For more information about entering a payment request, please see the <u>"Entering Payment Requests"</u> document.

UAB FN Document Entry/Approval  $\rightarrow$  Payment Request UAB Requisition Input  $\rightarrow$  Payment Request

1. After a payment request number has been assigned, click in the WIRE PAYMENT field.

| Payment Reques | t bieleieleie    |                    |                  |             |                    |                   |                  |               |
|----------------|------------------|--------------------|------------------|-------------|--------------------|-------------------|------------------|---------------|
| Payment Reque  | st Number        | 5172333            | }                |             |                    | Requestor         | Head, Laneitri   | ia D          |
| Pay            | DISB REQ OTHER   |                    |                  |             | Status             | INCOMPLETE        |                  |               |
| Suppli         | er Number        | 421428             |                  |             | ,<br>Submit Date   |                   |                  |               |
| Supp           | olier Name       | UNIV OF COPENHAGEN |                  |             | Wire Payment       |                   | re Info          |               |
| Su             | pplier Site      | A-DENMARK          |                  |             |                    |                   |                  |               |
|                |                  |                    |                  |             |                    | Call Extension    |                  |               |
|                |                  |                    |                  |             |                    | Total Amount      | 13000            | .00           |
|                |                  | _                  |                  |             |                    |                   |                  |               |
| Submit         | ⊆ору             |                    | Ca <u>n</u> cel  | Add D       | )ocumentation      | Barcode           | <u>R</u> eassign | Log           |
|                |                  |                    |                  |             |                    |                   |                  |               |
| Invoice        | Invoice Invoice  |                    | Invo             | ice         | Invoice            | Distribution      |                  |               |
| Line Number    | iumbi<br>ironav1 | er                 | Date<br>15 APR 2 | e<br>008    | Amount<br>13000.00 | 10tai<br>13000.00 |                  |               |
|                | wirepay1 15-API  |                    |                  | 000         | 13000.00           | 13000.00          |                  |               |
|                |                  |                    |                  |             | <u> </u>           |                   | Diet             | ribution      |
|                |                  |                    |                  |             |                    |                   | Dist             |               |
|                |                  |                    |                  |             |                    |                   | View All         | Distributions |
|                |                  |                    |                  |             |                    |                   |                  |               |
|                |                  |                    |                  |             |                    |                   |                  |               |
|                |                  |                    |                  |             |                    |                   |                  |               |
|                | _                |                    |                  |             |                    |                   |                  |               |
|                |                  | Appl               | ly Distributi    | on to all i | nvoices            |                   |                  |               |
|                |                  |                    | _                |             |                    |                   |                  |               |

2. After the **WIRE PAYMENT** field has been selected, the **WIRE INFO** button will become active, as shown. Click on the **WIRE INFO** button.

| 😑 Payment Request (1999) 555 |                   |                |                   | ≚ ⊼ × |
|------------------------------|-------------------|----------------|-------------------|-------|
| Payment Request Number       | 5172333           | Requestor      | Head. Laneitria D |       |
| Payment Type                 | DISB_REQ_OTHER    |                | INCOMPLETE        |       |
| Supplier Number              | 421428            | Submit Date    |                   |       |
| Supplier Name                | UNIV OF COPENHAGE | Wire Payment   | Vire Info         |       |
| Supplier Site                | A-DENMARK         | Documentation  |                   |       |
|                              |                   | Call Extension |                   |       |
|                              |                   | Total Amount   | 13000.00          |       |

3. After selecting the **WIRE INFO** button, the **ELECTRONIC PAYMENT REQUEST (NON-PAYROLL)** form will appear as shown. The system has recorded the payment request number, status and supplier information at the top of the form.

| <mark>O</mark> Ele | ctronic Payment Request | t (Non-Payroll) 🖓 |        |        | ~~~~~~~~~~~~~~~~~~~~~~~~~~~~~~~~~~~~~~~ | <br>⊾ ञ × |
|--------------------|-------------------------|-------------------|--------|--------|-----------------------------------------|-----------|
|                    | — Payment Req I         | nfo               |        |        |                                         | ٦ C       |
|                    | Payment Req Num         | 5172333           | _      | Status | INCOMPLETE                              |           |
|                    | Supplier Name           | UNIV OF COPE      | NHAGEN | _      |                                         |           |
|                    | Supplier Number         | 421428            |        |        |                                         |           |
|                    |                         |                   | ,      |        |                                         | <br>J     |
| _                  | Addt'l Wire Info        |                   |        |        |                                         | <br>      |
|                    | Payment Type            |                   |        |        |                                         |           |
|                    | Currency Type           |                   |        |        |                                         |           |
|                    | Amount                  |                   |        |        |                                         |           |
| F                  | oreign Currency Amt     |                   |        |        |                                         |           |
| Fo                 | reign Currency Type     |                   |        |        |                                         |           |
|                    | Swift Code              |                   |        |        |                                         |           |
|                    | Sort Code               |                   |        |        |                                         |           |
|                    | IBAN Num                |                   |        |        |                                         |           |
|                    | ABA Routing Num         |                   |        |        |                                         |           |
|                    | Bank Name               |                   |        |        |                                         |           |
|                    | Bank Address            |                   |        |        |                                         |           |
|                    |                         |                   |        |        |                                         |           |
|                    |                         |                   |        |        |                                         |           |
|                    | Beneficiary Name        |                   |        |        |                                         |           |
|                    | Beneficary Address      |                   |        |        |                                         |           |
|                    |                         |                   |        |        |                                         |           |
|                    |                         |                   |        |        |                                         |           |
|                    | Bank Act Num            |                   |        |        |                                         |           |

4. Click on the **PAYMENT TYPE LOV**. Choose either *Electronic Transfer* or *Foreign Currency Draft* if the desired payment is to be a check issued in foreign currency.

| Select Payment Type Control of Control Control | × |
|----------------------------------------------------------------------------------------------------|---|
|                                                                                                    |   |
| Find <mark>%</mark>                                                                                                    |   |
| Payment Type                                                                                                    |   |
| Electronic Transfer                                                                                                    |   |
| Foreign Currency Draft                                                                                                    |   |
| Eind <u>OK</u> Cancel                                                                                                    |   |

5. Click on the **CURRENCY TYPE LOV**. Choose either **USD** (US Dollars) or **Other** for foreign currency.

| Currency Type       |      | *************** |  |
|---------------------|------|-----------------|--|
| Find <mark>%</mark> |      |                 |  |
| Currency Typ        | e    |                 |  |
| Other               |      |                 |  |
|                     | Eind | QK Cancel       |  |

- 6. Enter the amount of the payment that is to be wired in US Dollars (USD) in the **AMOUNT** field.
- 7. If *Other* was selected in the **CURRENCY TYPE** field, specify the foreign currency amount and type in the **FOREIGN CURRENCY AMT** and **FOREIGN CURRENCY TYPE** fields.
- 8. Enter the swift code if applicable (for international payments) in the **SwIFT CODE** field.
- 9. Enter the sort code if applicable (only for payments to Great Britain) in the **SORT CODE** field.
- 10. Enter the IBAN (International Bank Account Number) if applicable (for international payments) in the **IBAN NUM** field.
- 11. Enter the ABA (American Bankers Association) routing number if applicable (for American payments) in the **ABA ROUTING NUM** field. **Note: this number must be 9** digits long.
- 12. Enter the name of the bank in the **BANK NAME** field.

- 13. Enter the bank's address in the **BANK ADDRESS** field.
- 14. Enter the receiver's name in the **BENEFICIARY NAME** field.
- 15. Enter the receiver's address in the **BENEFICIARY ADDRESS** field.
- 16. Enter the bank account number in the BANK ACT NUM field. Be sure not to enter any spaces or hyphens in this field.
- 17. If there is any reference information that is desired to be transmitted with the payment, please enter it into the **INFO TO TRANSMIT** field.
- 18. The **INFO INTERNAL USE** field is for internal use only by Central Administration. Leave this field blank.
- 19. The completed form may look similar to the example below.

| C | Electro | onic Payment Reque | st (Non-Payroll) - Geochechechechech |        |            |   | ≚ त्र ×े |
|---|---------|--------------------|--------------------------------------|--------|------------|---|----------|
|   |         | — Payment Req      | Info                                 |        |            |   | )        |
| R |         | Payment Req Num    | 5172333                              | Status | INCOMPLETE |   |          |
|   |         | Supplier Name      | UNIV OF COPENHAGEN                   | _      |            |   |          |
|   |         | Supplier Number    | 421428                               |        |            |   |          |
|   |         |                    |                                      |        |            |   | J        |
|   | — Ad    | dt'l Wire Info —   |                                      |        |            |   |          |
| U |         | Payment Type       | Electronic Transfer                  |        |            |   |          |
| U |         | Currency Type      |                                      |        |            |   |          |
|   |         | Amount             | 13000.00                             |        |            |   |          |
| U | Fore    | ign Currency Amt   | 13000.00                             |        |            |   |          |
| U | Forei   | ign Currency Type  |                                      |        |            | _ |          |
| U |         | Swift Code         | N7H.IKIII                            |        |            |   |          |
| U |         | Sort Code          |                                      |        |            |   |          |
| U |         | IBAN Num           | DK 12 4567 891                       |        |            |   |          |
| U |         | ABA Routing Num    |                                      |        |            |   |          |
| U |         | Bank Name          | Sample Bank                          |        |            |   |          |
| U |         | Bank Address       | Sample Kanal 2.12                    |        |            |   |          |
| U |         |                    | 1092 Copenhagen K                    |        |            |   |          |
| U |         |                    |                                      |        |            |   |          |
| U |         | B                  |                                      |        |            |   |          |
| U |         | Beneficiary Name   | Univ of Copenhagen                   |        |            |   |          |
| U | В       | eneficary Address  |                                      |        |            |   |          |
|   |         |                    |                                      |        |            |   |          |
|   |         |                    |                                      |        |            |   |          |
|   |         | Bank Act Num       | 51118229337564                       |        |            |   |          |

20. After all of the required information has been entered, save all of the updates by clicking on the **SAVE** button (gold diskette) on the toolbar.

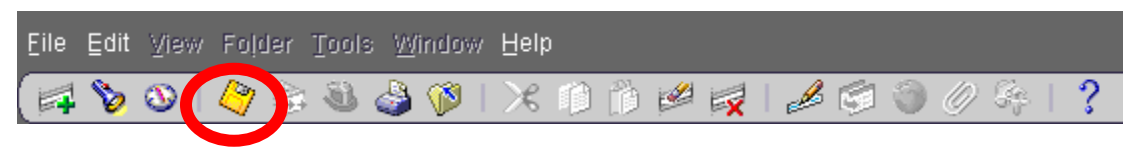

21. Close the Electronic Payment Request (Non-Payroll) form by clicking on the 'x' located in the top right-hand corner of the form.

| -       |                      |                      |              |            |  |     | Δ |  |
|---------|----------------------|----------------------|--------------|------------|--|-----|---|--|
| Electro | onic Payment Request | (Non-Payroll) (PDPP) | ************ |            |  | 날 지 | × |  |
|         | — Payment Req I      | nfo                  |              |            |  | h I | V |  |
|         | Payment Req Num      | 5172333              | Status       | INCOMPLETE |  |     |   |  |
|         | Supplier Name        | UNIV OF COPENHAGEN   |              |            |  |     |   |  |
|         | Supplier Number      | 421428               |              |            |  |     |   |  |

Return to Top